1 - vSIGAA\_3.12.545 19/04/2021 09:03

### 1° Passo: Selecionar o edital

| Pesquisa Científica                                                                                        |
|----------------------------------------------------------------------------------------------------|
| EDITAL                                                                                                    |
| UEDDar - Edital DIRITI/DIRITI-ITV 2021/2022                                                                |
| UFDPar - Edital CNPq/PIBIC/PIBIC-Af/ICV 2021/2022                                                          |
| CTF Edital IC EDTT 2020                                                                                    |
| CTT - Edital IC-EBTT 2020                                                                                  |
| UFDPar - Edital PIBITI (2020/2021)                                                                         |
| Ver todos os editais                                                                                       |
| Comunidades Virtuais                                                                                       |
| Criar Comunidade Virtual<br>Buscar Comunidades Virtuais<br>Nome                                            |
| Histologia e Embriologia                                                                                   |
| Ver todas as Comunidades                                                                                   |
| Portal do Docente                                                                                          |
| SIGAA   Superintendência de Tecnologia da Informação - STI/UFPI - (86) 3215-1124   sigjb06.ufpi.br.instanc |

https://sigaa.ufpi.br/sigaa/portais/docente/docente.jsf#

2° Passo: Submeter ao edital

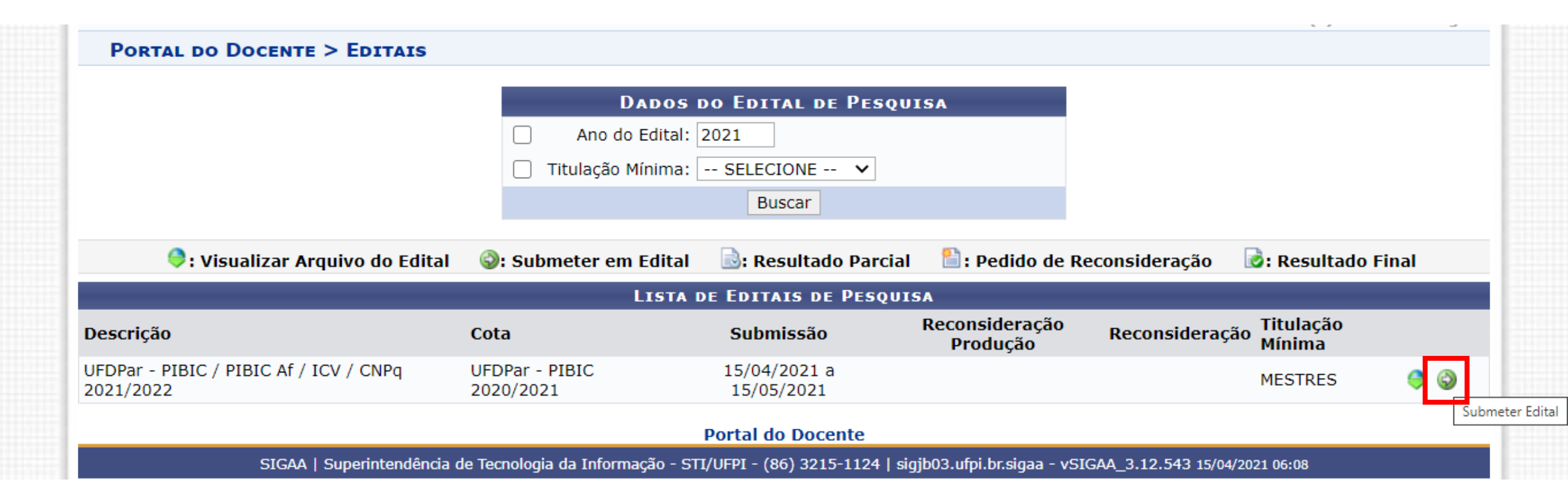

### **3**° Passo: Anexar documentação

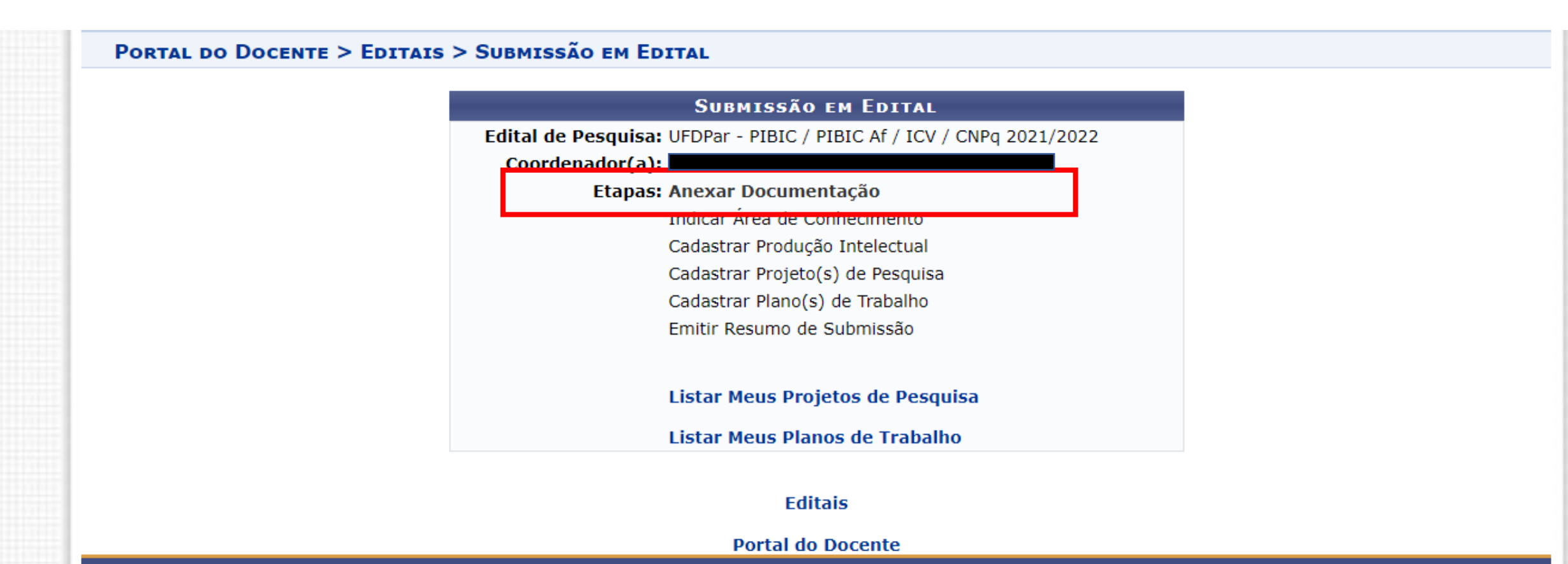

4° Passo: Anexar documentação

Portal do Docente > Editais > Submissão em Edital > Anexar Documentação

#### Observações

<sup>1, 2</sup> O arquivo deve estar em formato PDF com tamanho máximo de 2 MB.

<sup>2</sup> Declaração de aprovação da instância de vinculação do projeto exclusivamente de Iniciação Científica (Assembleia Departamental ou Colegiado), com vigências de 12 meses, quando for o caso.

|   | Anexar Documentação                                                                      |  |
|---|------------------------------------------------------------------------------------------|--|
| _ | Edital de Pesquisa: UFDPar - PIBIC / PIBIC Af / ICV / CNPg 2021/2022                     |  |
|   | <sup>1</sup> Arquivo do Currículo Lattes: * Escolher arquivo Nenhum arqvo selecionado    |  |
|   | <sup>2</sup> Arquivo com Aprovação do Projeto: Escolher arquivo Nenhum arqvo selecionado |  |
|   | Enviar << Voltar                                                                         |  |

#### Portal do Docente

### 5° Passo: Indicar área de conhecimento do projeto

Operação realizada com sucesso!

(x) fechar mensagens

PORTAL DO DOCENTE > EDITAIS > SUBMISSÃO EM EDITAL

|               | Submissão em Edital                                     |
|---------------|---------------------------------------------------------|
| Edital de Pes | quisa: UFDPar - PIBIC / PIBIC Af / ICV / CNPq 2021/2022 |
| Coordenad     | or(a):                                                  |
| E             | tapas: Anexar Documentação 🥝                            |
|               | Indicar Área de Conhecimento                            |
|               | Cadastrar Produção Intelectual                          |
|               | Cadastrar Projeto(s) de Pesquisa                        |
|               | Cadastrar Plano(s) de Trabalho                          |
|               | Emitir Resumo de Submissão                              |
|               | Listar Meus Projetos de Pesquisa                        |
|               | Listar Meus Planos de Trabalho                          |

#### Editais

Portal do Docente

6° Passo: Indicar grande área

| Área de Con                                 | HECIMENTO      |  |
|---------------------------------------------|----------------|--|
| Edital: * UFDPar - PIBIC / PIBIC Af / ICV / | CNPq 2021/2022 |  |
| Grande Área: \star SELECIONE                | ~              |  |
| Área: \star SELECIONE                       | ~              |  |
| Confirmar                                   | << Voltar      |  |

**7** Passo: Indicar grande área

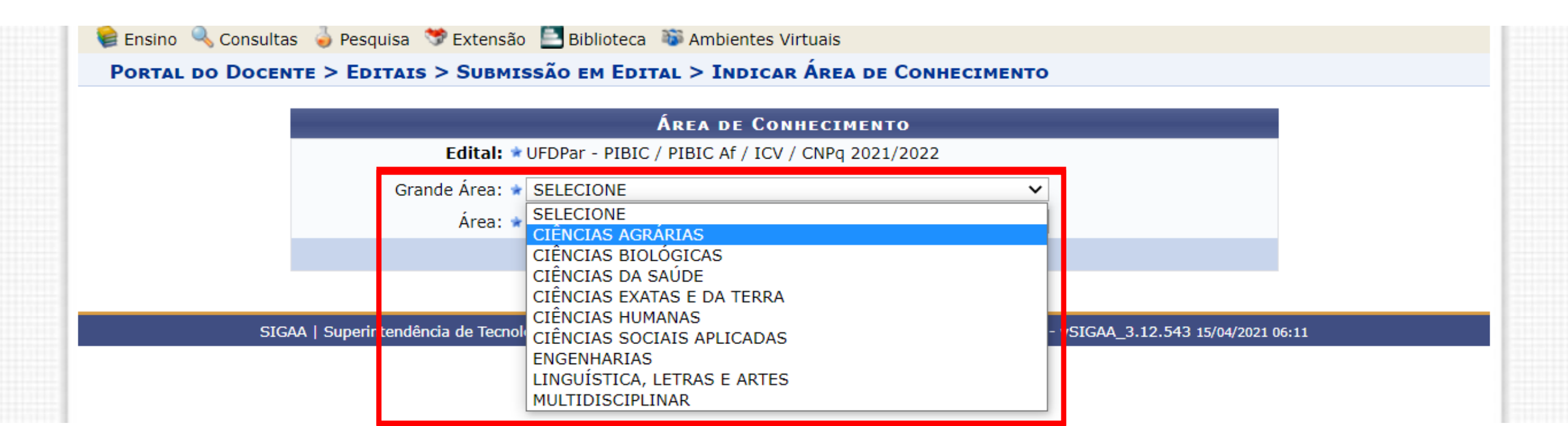

### Tutorial para submissão Edital PIBIC/ PIBIC-Af/ ICV da UFDPar <sup>8</sup> Passo: Cadastrar produção intelectual

• Operação realizada com sucesso!

(x) fechar mensagens

Portal do Docente > Editais > Submissão em Edital

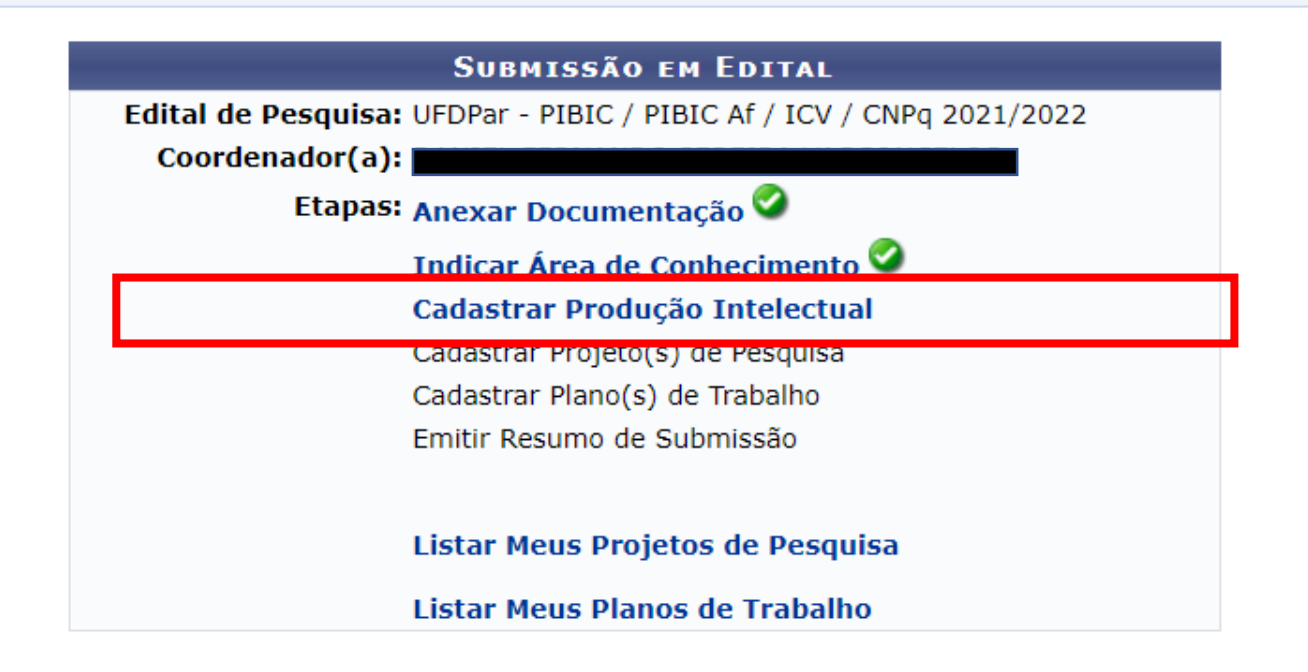

Editais

Portal do Docente

Portal do Docente > Editais > Submissão em Edital > Submeter Produção Intelectual

Esta funcionalidade permite submeter produções intelectuais.

| DADOS GERAIS |                                                           |                                                                                                    |                               |      |               |                |      |       |  |  |  |
|--------------|-----------------------------------------------------------|----------------------------------------------------------------------------------------------------|-------------------------------|------|---------------|----------------|------|-------|--|--|--|
|              | Edital: UFDPar - Edital CNPq/PIBIC/PIBIC-Af/ICV 2021/2022 |                                                                                                    |                               |      |               |                |      |       |  |  |  |
| Docente:     |                                                           |                                                                                                    |                               |      |               |                |      |       |  |  |  |
|              | Produções Intelectuais do Docente                         |                                                                                                    |                               |      |               |                |      |       |  |  |  |
|              |                                                           | Tipo de Produção                                                                                                    | Pontuação                     | 2018 | Quant<br>2019 | tidade<br>2020 | 2021 | Total |  |  |  |
|              | 1                                                         | 01. Artigos publicados em periódicos indexados - QUALIS A1<br>CAPES.                                                                                                    | 10,00 pontos                  |      |               |                |      | 0,00  |  |  |  |
|              | 2                                                         | 02. Artigos publicados em periódicos indexados - QUALIS A2<br>CAPES.                                                                                                    | 8,00 pontos                   |      |               |                |      | 0,00  |  |  |  |
|              | 3                                                         | 03. Artigos publicados em periódicos indexados - QUALIS B1<br>CAPES ou trabalho completo publicado em Conferência A1,<br>A2 (especifico para área de Ciência da Computação).                         | 6,00 pontos                   |      |               |                |      | 0,00  |  |  |  |
|              | 4                                                         | 04. Artigos publicados em periódicos indexados - QUALIS B2<br>e B3 CAPES ou trabalho completo publicado em Conferência<br>B1 e B2 com comprovação do Qualis Evento do Documento<br>de Área da CAPES. | 4,00 pontos                   |      |               |                |      | 0,00  |  |  |  |
|              | 5                                                         | 05. Artigos publicados em periódicos B4 e B5, ou trabalho<br>completo publicado em conferência B3, B4 e B5 com<br>comprovação do Qualis Evento do Documento de Área da<br>CAPES.                     | 2,00 pontos                   |      |               |                |      | 0,00  |  |  |  |
|              | 6                                                         | 06. Artigos publicados C QUALIS.                                                                                                    | 0,50 pontos<br>Máxima de 3,00 |      |               |                |      | 0,00  |  |  |  |

#### 8° Passo: Cadastrar produção intelectual

| 25 | <ol> <li>Coordenação de Projeto cadastrado na CPESI, com<br/>financiamento de agência de fomento.</li> </ol>                        | Máxima de 6,00<br>pontos                 |       |       |       |       | 0,00  |
|----|----------------------------------------------------------------------------------------------------|------------------------------------------|-------|-------|-------|-------|-------|
| 26 | 26. Bolsista de Produtividade em Pesquisa (PQ) ou<br>Desenvolvimento Tecnológico e Extensão Inovadora (DT) do<br>CNPq.              | 6,00 pontos<br>Máxima de 18,00<br>pontos |       |       |       |       | 0,00  |
| 27 | 27. Bolsista de Pesquisa da UFPI.                                                                                                   | 3,00 pontos<br>Máxima de 9,00<br>pontos  |       |       |       |       | 0,00  |
| 28 | 28. Consultor ad hoc do Seminário de Iniciação Científica –<br>2016, 2017 e/ou 2018 (avaliador de resumo expandido e/ou<br>pôster). | 1,00 pontos<br>Máxima de 3,00<br>pontos  |       |       |       |       | 0,00  |
| 29 | 29. Participação em Comitê de Ética em Pesquisa em período<br>não inferior a 1 (um) ano.                                            | 6,00 pontos<br>Máxima de 6,00<br>pontos  |       |       |       |       | 0,00  |
| 30 | 30. Participação em Comitê de Assessoramento Técnico<br>Científico.                                                                 | 2,00 pontos<br>Máxima de 6,00<br>pontos  |       |       |       |       | 0,00  |
|    |                                                                                                    | Total                                    | 10,00 | 10,00 | 18,00 | 10,00 | 48,00 |
|    | Cadastrar                                                                                                    | Produções < Volta                        | ar    |       |       |       |       |
|    |                                                                                                    |                                          |       |       |       |       |       |

Portal do Docente

### 9° Passo: Cadastrar projeto de pesquisa

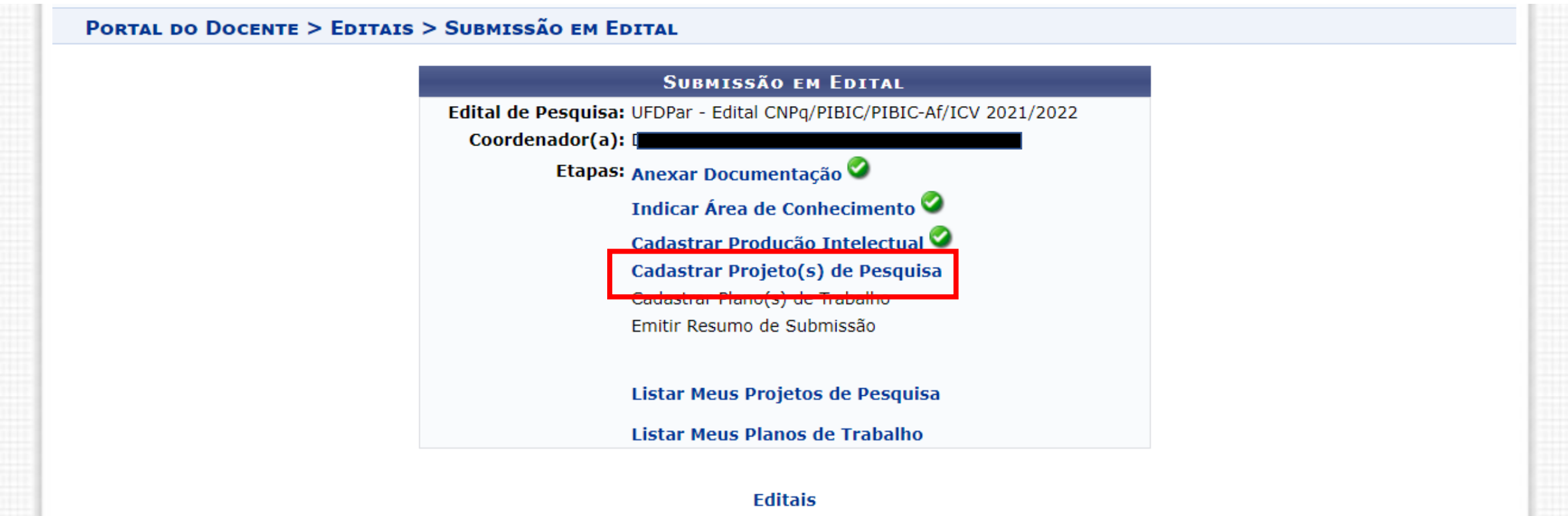

Portal do Docente

#### Portal do Docente > Editais > Submissão de Edital > Projeto de Pesquisa > Dados Iniciais

#### Bem-vindo ao cadastro de Projetos de Pesquisa.

Durante as próximas telas você deverá informar os dados referentes ao seu projeto de pesquisa, que será submetido à Pró-Reitoria de Pesquisa para a devida avaliação.

A seguir serão apresentadas, além desta página inicial, telas com campos reservados para as diferentes partes que compõem um projeto: a descrição detalhada, os colaboradores, os financiamentos externos (nos casos em que se aplicarem) e a definição de um cronograma de atividades.

Após informados os dados iniciais, será possível gravar o projeto a qualquer momento. Mas atenção: somente serão analisados pela Pró-Reitoria de Pesquisa os projetos que tiverem sido completamente preenchidos e confirmados na tela de resumo.

Ao final do preenchimento dos formulários, será disponibilizada uma tela de resumo com todos os dados informados para que seja realizada a confirmação antes da submissão.

| INFORME OS DADOS INICIAIS DO PROJETO                                    |   |
|-------------------------------------------------------------------------|---|
| Tipo do Projeto: INTERNO                                                |   |
| Título: \star                                                           |   |
| Unidade: COORDENAÇÃO DO CURSO DE BIOMEDICINA/CMRV (11.00.29.16)         |   |
| Centro: \star SELECIONE UMA OPÇÃO                                       | ~ |
| Edital de Pesquisa: * UFDPar - Edital CNPq/PIBIC/PIBIC-Af/ICV 2021/2022 |   |
| Área de Avaliação da Produção<br>Intelectual:                           |   |
| Período Execução: de: 01/09/2021 até: 31/08/2022 🗸                      |   |
| O Projeto exige submissão em Comitê                                     |   |

#### Bem-vindo ao cadastro de Projetos de Pesquisa.

Durante as próximas telas você deverá informar os dados referentes ao seu projeto de pesquisa, que será submetido à Pró-Reitoria de Pesquisa para a devida avaliação.

| 1                                          | A seguir serão apresentadas, além desta p                                           | SELECIONE UMA OPÇÃO                                   | talhada, os |
|--------------------------------------------|-------------------------------------------------------------------------------------|-------------------------------------------------------|-------------|
| 0                                          | colaboradores, os financiamentos externos                                           | CAMPUS AMILCAR FERREIRA SOBRAL (11.00.32)             |             |
| Após informados os dados iniciais, será po |                                                                                     | CAMPUS MINISTRO REIS VELLOSO/UFPI (11.00.29)          | uisa os     |
| ļ                                          | projetos que tiverem sido completamente                                             | CAMPUS PROFESSORA CINOBELINA ELVAS/UFPI (11.00.30)    |             |
|                                            | Ao final do preenchimento dos formulários                                           | CAMPUS SENADOR HELVIDIO NUNES DE BARROS (11.00.31)    | ão antes da |
| ŝ                                          | submissão.                                                                          | CENTRO DE CIENCIAS AGRARIAS (11.00.27)                | ao antes da |
|                                            |                                                                                     | CENTRO DE CIENCIAS DA EDUCACAO (11.00.20)             |             |
|                                            |                                                                                     | CENTRO DE CIÊNCIAS DA SAÚDE (11.00.23)                |             |
|                                            |                                                                                     | CENTRO DE CIENCIAS HUMANAS E LETRAS (11.00.25)        |             |
|                                            | Tipo de Drojeto                                                                     | CENTRO DE EDUCACAO ABERTA E A DISTANCIA (11.00.01.07) |             |
|                                            | про до ргојего:                                                                     | CENTRO DE TECNOLOGIA (11.00.28)                       | _           |
|                                            | Título: 🔹                                                                           | COLÉGIO TÉCNICO DE BOM JESUS/UFPI (11.00.21.09)       |             |
|                                            | intaio. •                                                                           | COLEGIO TECNICO DE FLORIANO/UFPI (11.02)              | 2           |
|                                            | Unidade:                                                                            | COLEGIO TECNICO DE TERESINA/UFPI (11.01)              |             |
|                                            | Contract                                                                            | GABINETE DO REITOR (11.00.01)                         |             |
|                                            | Centro: 🔹                                                                           | SELECIONE UMA OPÇAO                                   |             |
|                                            | Edital de Pesquisa: 🖈                                                               | UFDPar - Edital CNPq/PIBIC/PIBIC-Af/ICV 2021/2022     |             |
|                                            | Área de Avaliação da Produção<br>Intelectual:                                       | ODONTOLOGIA                                           |             |
|                                            | Período Execução:                                                                   | de: 01/09/2021 até: 31/08/2022 🗸                      |             |
|                                            | O Projeto exige submissão em Comitê<br>de Ética e/ou SisGen (Lei *<br>13.123/2015)? | ● Sim ○ Não                                           |             |
|                                            | Arquivo * (O arquivo deve ser PDF<br>com o limite de 2MB)                           | Escolher arquivo Nenhum arqvo selecionado             |             |

| Edital de Pesquisa: * UFDPar - Edital CNPq/PIBIC/PIBIC-Af/ICV 2021/2022                                                                     |  |
|----------------------------------------------------------------------------------------------------|--|
| Área de Avaliação da Produção<br>Intelectual: * ODONTOLOGIA                                                                                 |  |
| Período Execução: de: 01/09/2021 até: 31/08/2022 🗸                                                                                          |  |
| O Projeto exige submissão em Comitê<br>de Ética e/ou SisGen (Lei * O Sim O Não<br>13.123/2015)?                                             |  |
| Arquivo 🔹 (O arquivo deve ser PDF<br>com o limite de 2MB) Escolher arquivo Nenhum arqvo selecionado                                         |  |
| Palavras-Chave: *                                                                                                    |  |
| E-mail: *                                                                                                    |  |
| ÁREA DE CONHECIMENTO                                                                                                    |  |
| Grande Área: SELECIONE UMA GRANDE ÁREA DE CONHECIMENTO 🗸                                                                                    |  |
| Área: \star                                                                                                    |  |
| Sub-Área:                                                                                                    |  |
| Especialidade:                                                                                                    |  |
| LINHAS DE PESQUISA                                                                                                    |  |
| Linha de Pesquisa: 🖈                                                                                                    |  |
| FINANCIAMENTO                                                                                                    |  |
| Projeto Financiado? 💿 Sim 🔿 Não                                                                                                    |  |
| Órgão Financiador: 🖈                                                                                                    |  |
| Cancelar Avançar >>                                                                                                    |  |
| 🖈 Campos de preenchimento obrigatório.                                                                                                    |  |
| Portal do Docente                                                                                                    |  |
| SIGAA   Superintendência de Tecnologia da Informação - STI/UEPI - (86) 3215-1124   sigib03.ufpi.br.sigaa - vSIGAA 3.12.544 16/04/2021 08:46 |  |

9° Passo: Cadastrar projeto de pesquisa – após completar todos os campos de detalhes do projeto

|                    |               | ~ ~ -               |                  |               |                      |
|--------------------|---------------|---------------------|------------------|---------------|----------------------|
| POPTAL DO DOCENT   | E > EDITAIS > | SUBMISSAO DE EDITAL | > PROJETO DE PES | OUTER > DADOS | INTCIATE > DESCRICAO |
| I ORTAL DO DOCLINI | L / LUIIMIS / | SUDMISSAU DE EDITAL |                  | QUISA > DADUS | INICIALS > DESCRIÇÃO |

| Detalhes do projeto |                                      |                        |                                 |              |   |  |  |  |  |
|---------------------|--------------------------------------|------------------------|---------------------------------|--------------|---|--|--|--|--|
| Descrição Resumid   | Introdução (Justificativa e Problema | Objetivos e Meta       | Metodologia e Estratégia de Açã | Referências* |   |  |  |  |  |
|                     |                                      |                        |                                 |              |   |  |  |  |  |
|                     |                                      |                        |                                 |              |   |  |  |  |  |
|                     |                                      |                        |                                 |              |   |  |  |  |  |
|                     |                                      |                        |                                 |              |   |  |  |  |  |
|                     |                                      |                        |                                 |              |   |  |  |  |  |
|                     |                                      |                        |                                 |              |   |  |  |  |  |
|                     |                                      |                        |                                 |              |   |  |  |  |  |
|                     |                                      |                        |                                 |              | / |  |  |  |  |
|                     | Gravar e Continu                     | uar << Voltar Car      | celar Avançar >>                |              |   |  |  |  |  |
|                     |                                      |                        |                                 |              |   |  |  |  |  |
|                     | * Todas as                           | abas sao de preenchime | ento obrigatorio.               |              |   |  |  |  |  |
|                     |                                      | Portal do Docente      | 2                               |              |   |  |  |  |  |

#### Portal do Docente > Editais > Submissão de Edital > Projeto de Pesquisa > Dados Iniciais > Descrição > Membros **INFORMAR MEMBROS DO PROJETO** Selecione a categoria do membro para realizar a busca de acordo com os critérios específicos Servidor Técnico-Administrativo Disce... Docente Exter... $\bigcirc$ Todos da UFPI Somente da minha unidade Buscar Docente: 🖈 Função: O COORDENADOR(A) O COORDENADOR ADJUNTO(A) O COLABORADOR(A) CH dedicada ao projeto: 🖈 horas semanais Adicionar Membro 🞯 : Remover Membro LISTA DE MEMBROS CPF Nome Categoria CH Semanal Função DOCENTE COORDENADOR(A) 0 30 Gravar e Continuar << Voltar Cancelar Avançar >> \* Campos de preenchimento obrigatório Portal do Docente 1.00 6.11

#### 9° Passo: Cadastrar projeto de pesquisa – adicionando membro

### 9° Passo: Cadastrar projeto de pesquisa – adicionando atividades no cronograma

Portal do Docente > Editais > Submissão de Edital > Projeto de Pesquisa > Dados Iniciais > Descrição > Membros > Cronograma

📀 Adicionar Atividade 🛛 🗔 Limpar Cronograma 🛛 🤤: Remover Atividade

#### **Observações:**

Este cronograma corresponde ao período de vigência do edital.

Caso seu projeto tenha um período de execução superior, o cronograma completo deverá constar no arquivo do projeto a ser anexado. Ex: projetos com duração superior a 1 ano.

| Cronograma de Atividades |             |             |        |          |             |         |     |     |     |     |     |     |   |
|--------------------------|-------------|-------------|--------|----------|-------------|---------|-----|-----|-----|-----|-----|-----|---|
| Atividade                | 2021<br>Set | Out         | Nov    | Dez      | 2022<br>Jan | Fev     | Mar | Abr | Mai | Jun | Jul | Ago |   |
| 1                        |             |             |        |          |             |         |     |     |     |     |     |     | ٢ |
|                          | Grav        | var e Conti | nuar < | < Voltar | Cancelar    | Avançar | >>  |     |     |     |     |     |   |

Portal do Docente

• Confira todos os dados informados e lembre-se de clicar no botão 'Gravar e Enviar' ao final desta tela para confirmar o envio do projeto.

(x) fechar mensagens

Portal do Docente > Editais > Submissão de Edital > Projeto de Pesquisa > Dados Iniciais > Descrição > Membros > Cronograma > Resumo

| DADOS DO PROJETO DE PESQUISA                                                                        |
|----------------------------------------------------------------------------------------------------|
| Código: A ser gerado após a confirmação                                                             |
| Título: Teste                                                                                       |
| Tipo: INTERNO (Projeto Novo)                                                                        |
| Categoria: CPES/PIBIC                                                                               |
| Situação:                                                                                           |
| Unidade: COORDENAÇÃO DO CURSO DE BIOMEDICINA/CMRV (11.00.29.16)                                     |
| Centro: CAMPUS MINISTRO REIS VELLOSO/UFPI (11.00.29)                                                |
| Palavras-Chave: teste palavra                                                                       |
| E-mail:                                                                                             |
| Edital: UFDPar - Edital CNPq/PIBIC/PIBIC-Af/ICV 2021/2022                                           |
| Cota: UFDPar - PIBIC 2021/2022 (01/09/2021 a 31/08/2022)                                            |
| O Projeto exige submissão em Comitê de Ética e/ou SisGen (Lei 13.123/2015)?: Sim Visualizar arquivo |
| Área de Conhecimento e Linha de Pesquisa                                                            |

### 9° Passo: Cadastrar projeto de pesquisa – arquivo do projeto

| Data                                                                                                    | Situação                  | Usuário                                 |  |  |  |  |  |
|----------------------------------------------------------------------------------------------------|---------------------------|-----------------------------------------|--|--|--|--|--|
| ARQUIVO DO PROJETO                                                                                                    |                           |                                         |  |  |  |  |  |
| Anexe o arquivo conforme modelo disposto no edital, em formato PDF e tamanho máximo de 1 MB.                                                                                                    |                           |                                         |  |  |  |  |  |
|                                                                                                    | Arquivo                   | Escolher arquivo MODELO DEIO UFDPar.pdf |  |  |  |  |  |
| TERMO DE CONCORDÂNCIA                                                                                                    |                           |                                         |  |  |  |  |  |
| Declaro minha concordância plena em relação as normas de edital de referência, e que as informações passadas são verídicas, e que estou ciente das exigências de controle ético previsto pela resolução CNS 196/96 para pesquisa envolvendo humanos, resoluções do CONCEA para pesquisa envolvendo animais não-humanos e resoluções do CONCEA para pesquisa envolvendo animais não-humanos e resoluções do Modificados. |                           |                                         |  |  |  |  |  |
|                                                                                                    | Gravar << Voltar Cancelar | Gravar e Enviar                         |  |  |  |  |  |
|                                                                                                    | Dortal do Docente         |                                         |  |  |  |  |  |

### 10° Passo: Cadastrar plano de trabalho

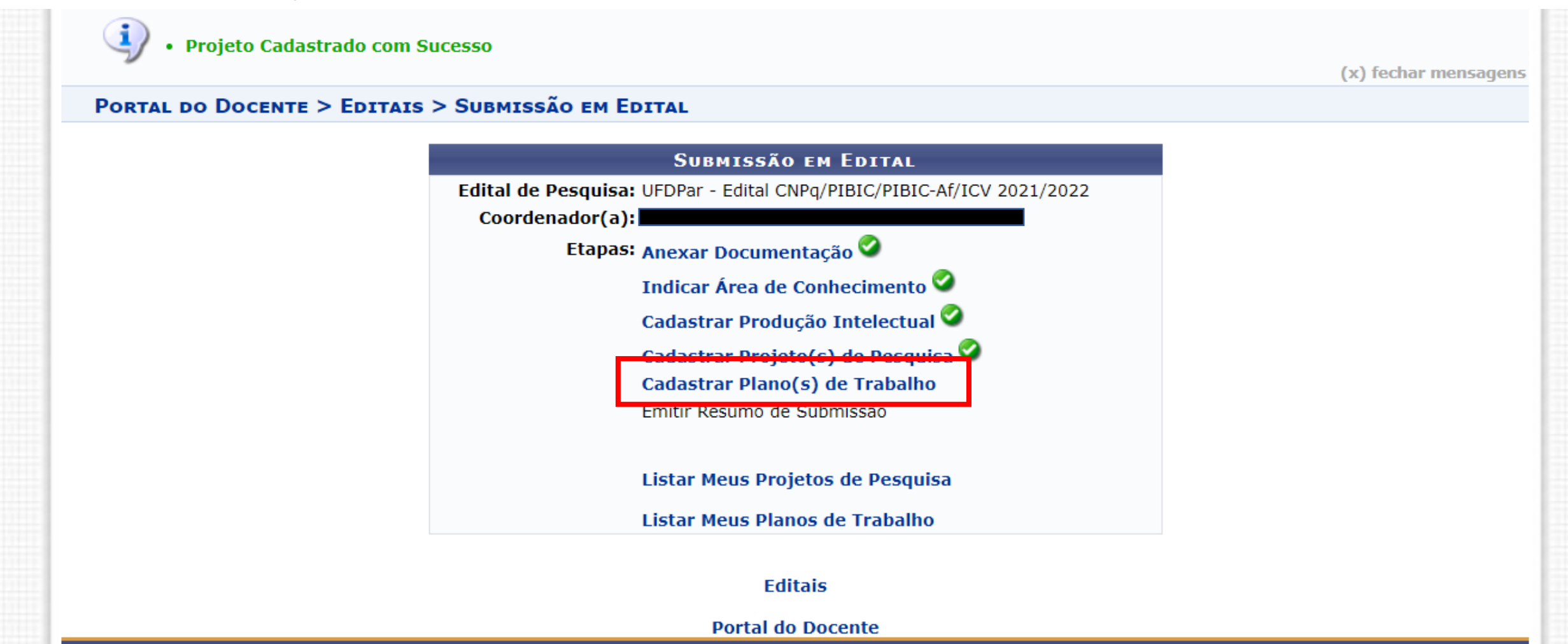

### **10°** Passo: Cadastrar plano de trabalho

|                                                                                        |                                                                                    |                                                                         | E EDITAL > SOLICITAÇÃO DE COTA > ESCO                                                                        |                                    |                         |
|----------------------------------------------------------------------------------------|------------------------------------------------------------------------------------|-------------------------------------------------------------------------|----------------------------------------------------------------------------------------------------|------------------------------------|-------------------------|
| FORTAL DO DO                                                                           |                                                                                    | 13 / JUDMISSKU D                                                        |                                                                                                    | INA DO FROJETO                     |                         |
| Agora selecione o<br>características:<br>• Está sob s<br>• Possui stai<br>• Possui per | o projeto ao qual de<br>ua coordenação<br>tus igual a SUBMET<br>íodo de execução q | seja vincular o plano de<br>IDO ou EM ANDAMENT<br>ue comporte o período | e trabalho que será cadastrado. Se seu projeto não e<br>O<br>de cota do edital selecionado no passo anterior | stá listado abaixo, verifique se e | ele possui as seguintes |
|                                                                                        |                                                                                    |                                                                         | Selecionar Projeto                                                                                           |                                    |                         |
|                                                                                        |                                                                                    |                                                                         | PROJETOS DE PESQUISA                                                                                         |                                    |                         |
| Código                                                                                 | Título                                                                             | Situação                                                                | Período do Projeto                                                                                           | Planos de T                        | rabalho                 |
| ANO: 2021                                                                              |                                                                                    |                                                                         |                                                                                                    |                                    |                         |
| PI 8220-2021                                                                           | Teste                                                                              | SUBMETIDO                                                               | 01/09/2021 a 31/08/2022                                                                                      | 0                                  | 0                       |
|                                                                                        |                                                                                    |                                                                         | 1 projeto de pesquisa encontrado                                                                             |                                    |                         |
|                                                                                        |                                                                                    |                                                                         | Portal do Docente                                                                                            |                                    |                         |
|                                                                                        | SIGAA   Superinten                                                                 | dência de Tecnologia da I                                               | nformação - STI/UFPI - (86) 3215-1124   sigjb03.ufpi.br.s                                                    | gaa - vSIGAA_3.12.544 16/04/2021 ( | 08:53                   |

|                             |                        |                 |                   | DADOS    | s Ger    | AIS DO    | D PLA   | NO DE   | TRABA     | LHO      |            |          |           |           |             |      |
|-----------------------------|------------------------|-----------------|-------------------|----------|----------|-----------|---------|---------|-----------|----------|------------|----------|-----------|-----------|-------------|------|
| jeto de Pe                  | squisa: PI 822         | 0-2021 - Teste  |                   |          |          |           |         |         |           |          |            |          |           |           |             |      |
| Orient                      | tador: 🔹               |                 |                   |          |          |           |         |         |           |          |            |          |           |           | ~           |      |
| Tipo da B                   | Bolsa: * A DEF         | INIR            |                   |          |          |           |         |         |           |          |            |          |           |           |             |      |
|                             | Cota: UFDPa            | r - PIBIC 2021  | /2022 (01/09/20   | )21 a 31 | 1/08/2   | 022)      |         |         |           |          |            |          |           |           |             |      |
| E                           | dital: 🖈 UFDPa         | r - Edital CNPo | /PIBIC/PIBIC-Af   | /ICV 20  | )21/202  | 22        |         |         |           |          |            |          |           |           |             |      |
| nforme den                  | ntre os tipos de       | bolsa disponív  | eis no edital aqu | ele que  | e deseja | a concor  | rer.    |         |           |          |            |          |           |           |             |      |
| ïpo de Bols<br>leseja conci | sa que<br>correr: 🔺 SE | LECIONE 🔪       | •                 |          |          |           |         |         |           |          |            |          |           |           |             |      |
|                             | 🗌 Este p               | lano de trabalh | o é continuidade  | de algi  | um pla   | ino do ai | no ante | rior?   |           |          |            |          |           |           |             |      |
|                             |                        |                 |                   | 0        | Corpo    | DO PL     | ANO D   | e Trae  | ALHO      |          |            |          |           |           |             |      |
| Т                           | Título: 🖈              |                 |                   |          |          |           |         |         |           |          |            |          |           |           |             |      |
| troduç                      | Objetiv                | Metodolo        | Referências       |          |          |           |         |         |           |          |            |          |           |           |             |      |
| tificativa re               | elevância da na        | rticinação do a | luno no projeto   | treinam  | nento v  | visado er | n relac | ão ao b | olsista o | s tónico | os a serei | n desenv | nlvidos d | le modo i | a ficar cla | ra a |

### 10° Passo: Cadastrar plano de trabalho

| Cota: UFDPar - PIBIC 2021/2022 (01/09/2021 a 31/08/2022)<br>Edital: * UFDPar - Edital CNPg/PIBIC/PIBIC-Af/ICV 2021/2022                                             |
|----------------------------------------------------------------------------------------------------|
| Informe dentre os tipos de bolsa disponíveis no edital aquele que deseja concorrer.                                                                                 |
| Tipo de Bolsa que 👷 SELECIONE 🗙                                                                                                    |
| deseja concorrer: CELECIONE<br>CELECIONE<br>PIBIC (IC) é continuidade de algum plano do ano anterior?                                                               |
| PIBIC AF (IC) CORPO DO PLANO DE TRABALHO                                                                                                    |
| Título: * ICV/UFPI (IC)                                                                                                    |
| Introduç Objetiv Metodolo Referências                                                                                                    |
| Justificativa, relevância da participação do aluno no projeto, treinamento visado em relação ao bolsista, os tópicos a serem desenvolvidos, de modo a ficar clara a |
|                                                                                                    |
|                                                                                                    |
|                                                                                                    |
|                                                                                                    |
|                                                                                                    |
|                                                                                                    |
|                                                                                                    |
| Gravar Cancelar Avançar >>                                                                                                    |
| * Campos de preenchimento obrigatório.                                                                                                    |
| Portal do Docente                                                                                                    |
|                                                                                                    |

### 10° Passo: Cadastrar plano de trabalho

Tipo da Bolsa: \* A DEFINIR

Cota: UFDPar - PIBIC 2021/2022 (01/09/2021 a 31/08/2022) Edital: \* UFDPar - Edital CNPq/PIBIC/PIBIC-Af/ICV 2021/2022

Informe dentre os tipos de bolsa disponíveis no edital aquele que deseja concorrer.

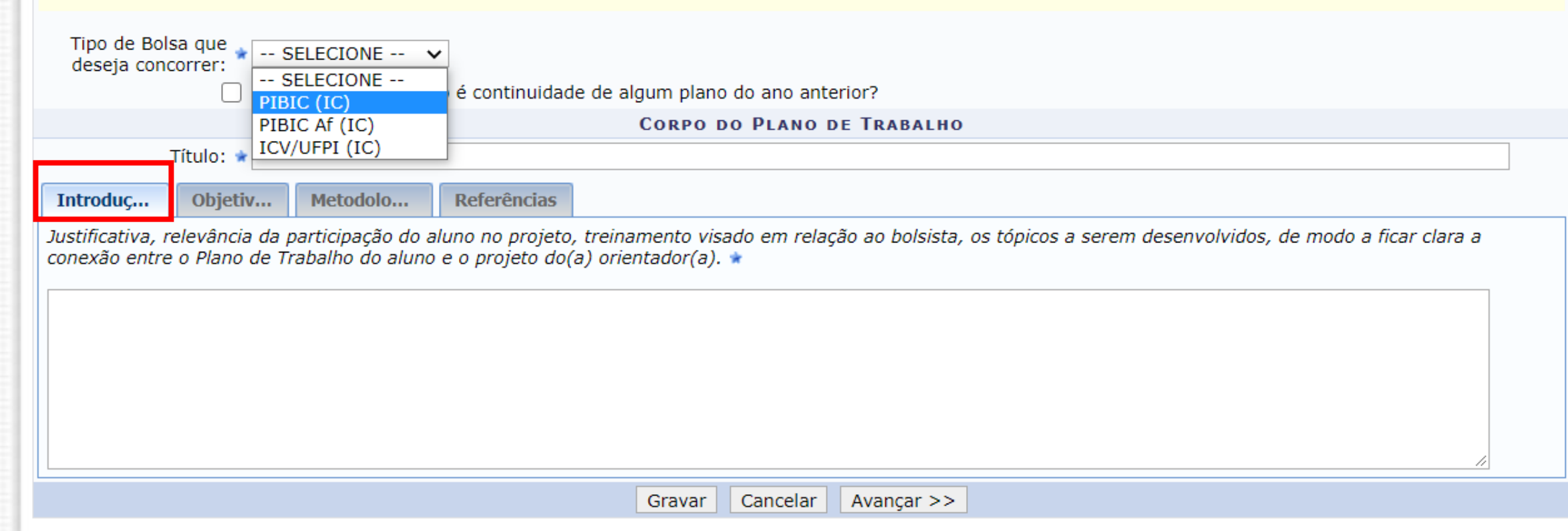

\* Campos de preenchimento obrigatório.

### 10° Passo: Cadastrar plano de trabalho – após completar todos campos (introdução, objetivo, metodologia e referências)

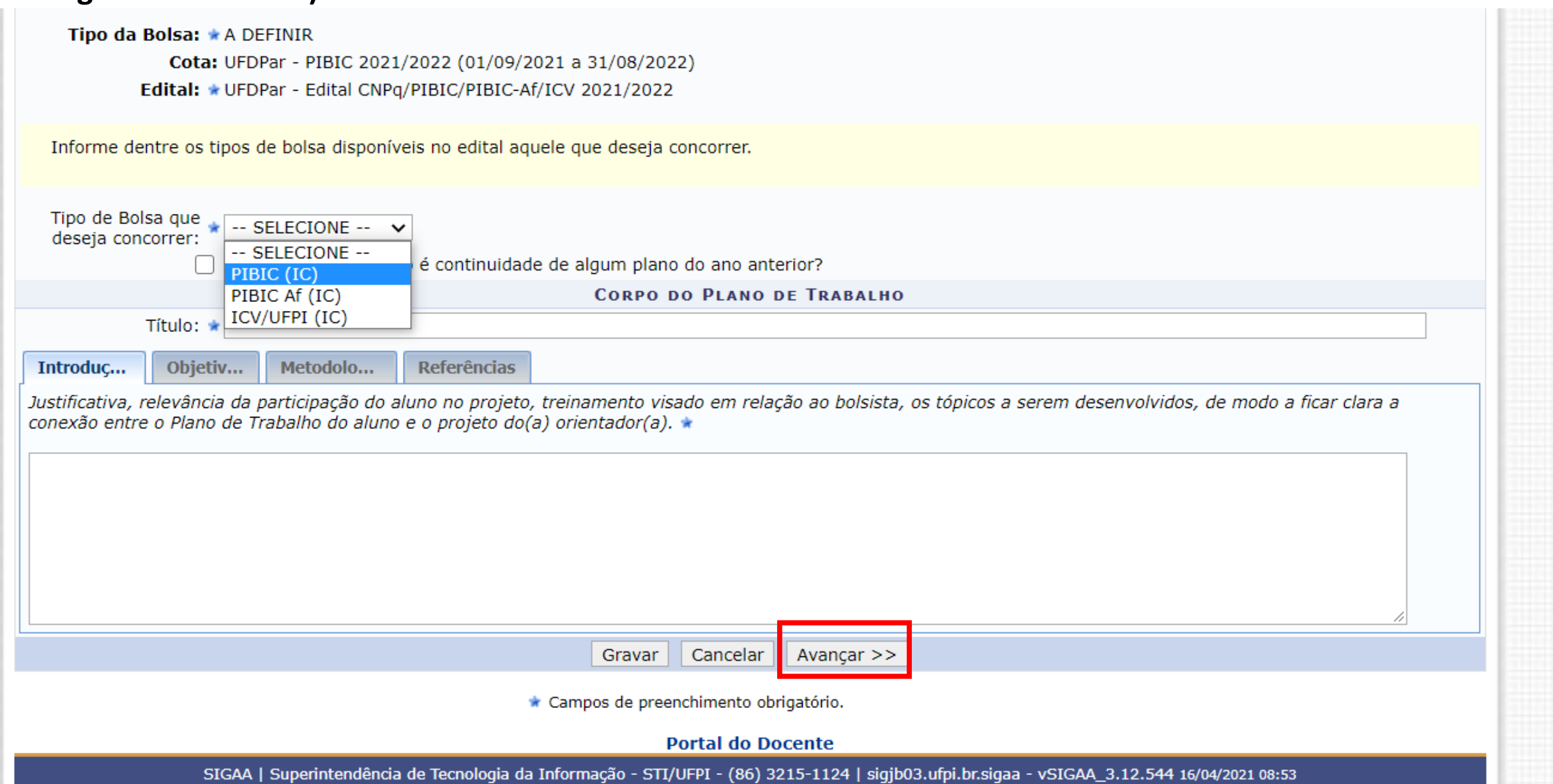

#### 10° Passo: Cadastrar plano de trabalho – insira quantas atividades forem necessárias e os meses de ação

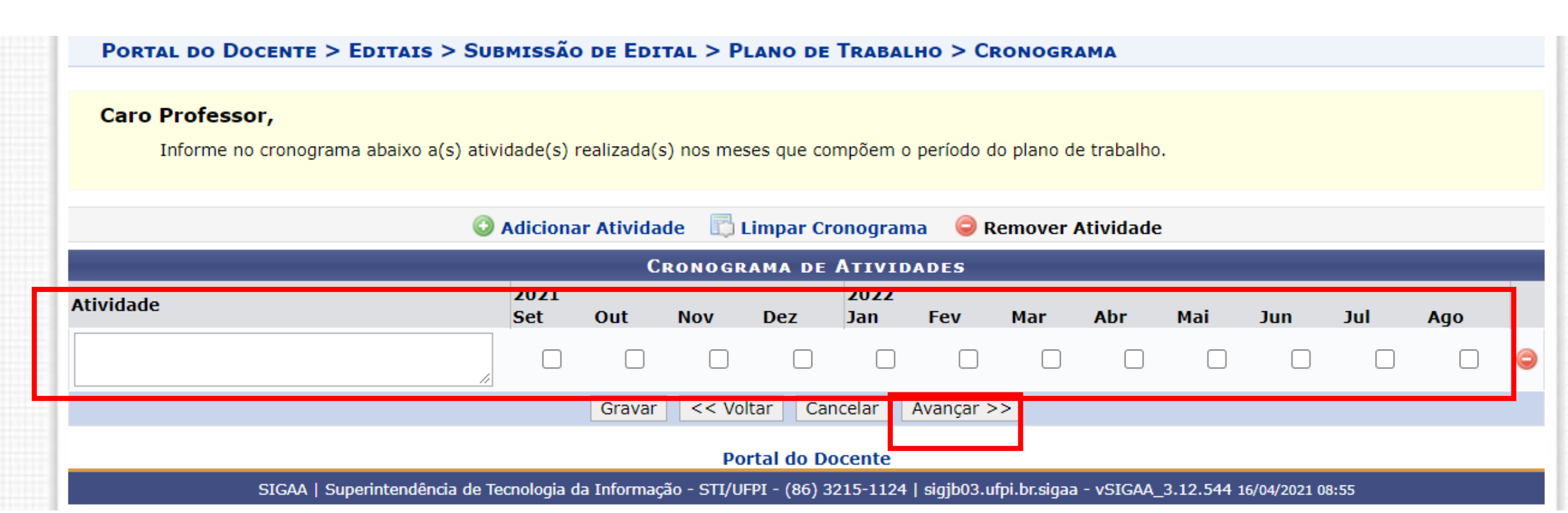

#### **10°** Passo: Cadastrar plano de trabalho

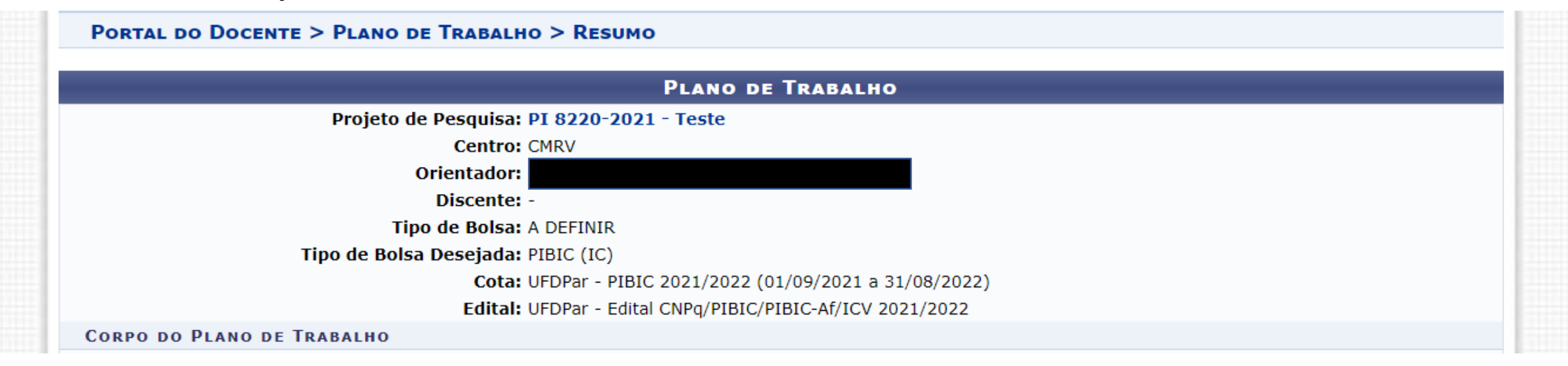

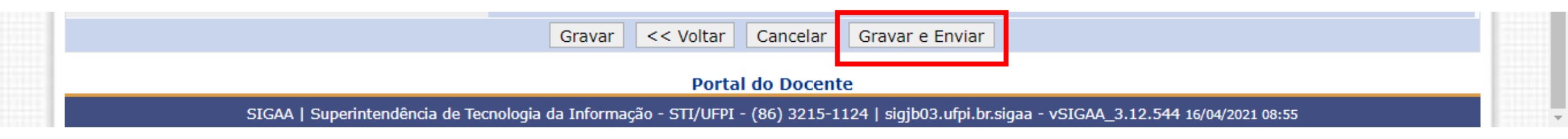

### Tutorial para submissão Edital PIBIC/ PIBIC-Af/ ICV da UFDPar Final – impressão do resumo de submissão

Portal do Docente > Editais > Submissão em Edital

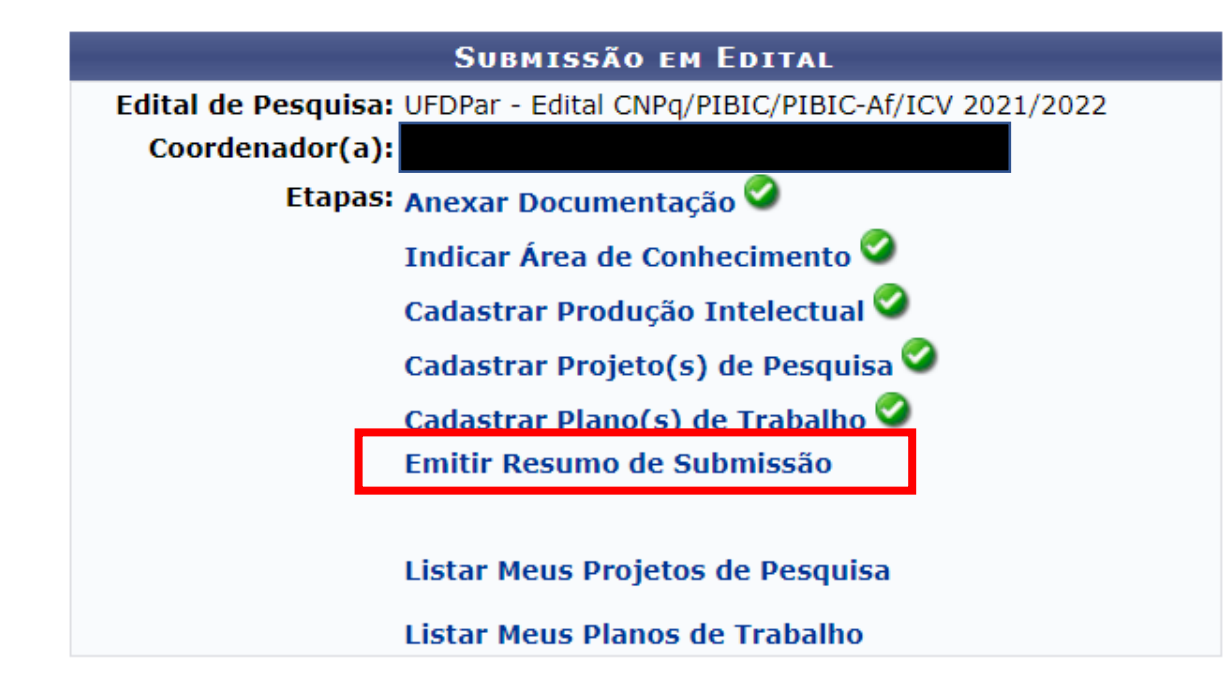

#### Editais

Portal do Docente

### Tutorial para submissão Edital PIBIC/ PIBIC-Af/ ICV da UFDPar Final – impressão do resumo de submissão

| C 🔒 sigaa. | u <b>fpi.br</b> /sigaa/pesquisa/SubmissaoP | roposta/form.jsf                                                                                                    | € <u></u> ± □                  | Atua |
|------------|--------------------------------------------|----------------------------------------------------------------------------------------------------|--------------------------------|------|
| P          | ortal do Docente                           | Universidade Federal do Piauí<br>Sistema Integrado de Gestão de Atividades Acadêmicas<br>Emitido em 16/04/2021 08:56 |                                |      |
|            |                                            | Resumo de Submissão                                                                                                  |                                |      |
| IDENT      | FICAÇÃO                                    |                                                                                                    |                                |      |
|            | Edital: U                                  | FDPar - Edital CNPq/PIBIC/PIBIC-Af/ICV 2021/2022 (PESQUISA)                                                          |                                |      |
|            | Coordenador(a):                            |                                                                                                    |                                |      |
| Етара      | 1 - ANEXAR DOCUMENT                        | ΓΑÇÃΟ                                                                                                    | Modificado em 15/04/2021 06:11 |      |
| Ar         | quivo do Currículo Lattes: A               | NEXADO                                                                                                    |                                |      |
| Ar         | quivo com Autorização de<br>Comitês:       | NEXADO                                                                                                    |                                |      |
| Етара      | 2 - Indicar Área de                        | Conhecimento                                                                                                    | Modificado em 15/04/2021 06:12 |      |